## TUTORIEL EMDR-FRANCE.ORG

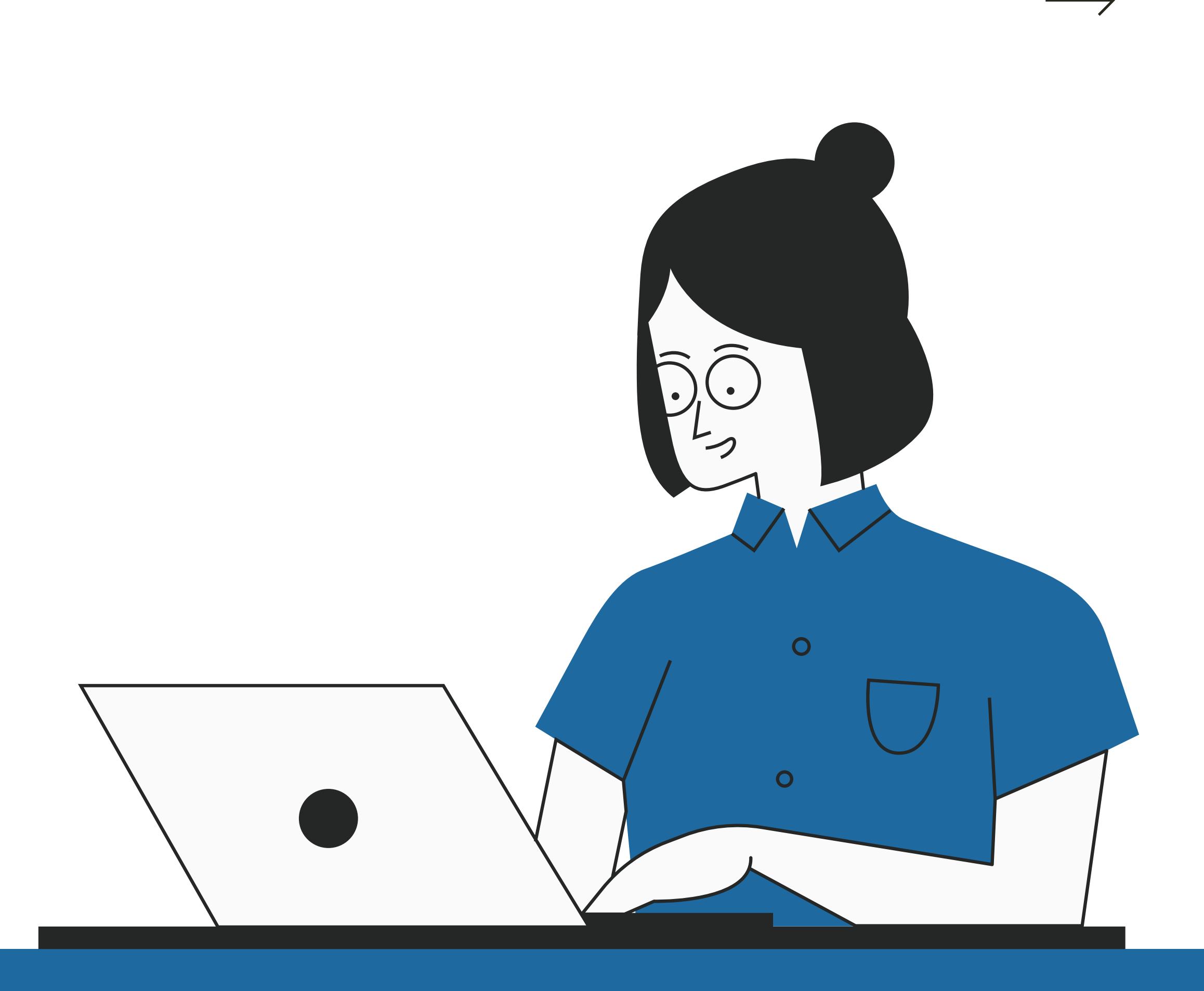

# TUTORIEL L'ANNUAIRE DES THÉRAPEUTES

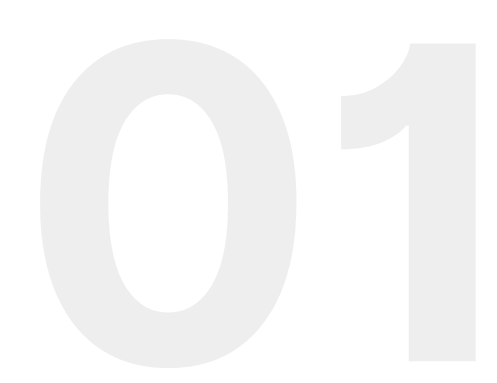

### Pour les patients

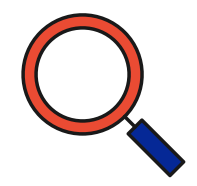

### **Emdr-france.org**

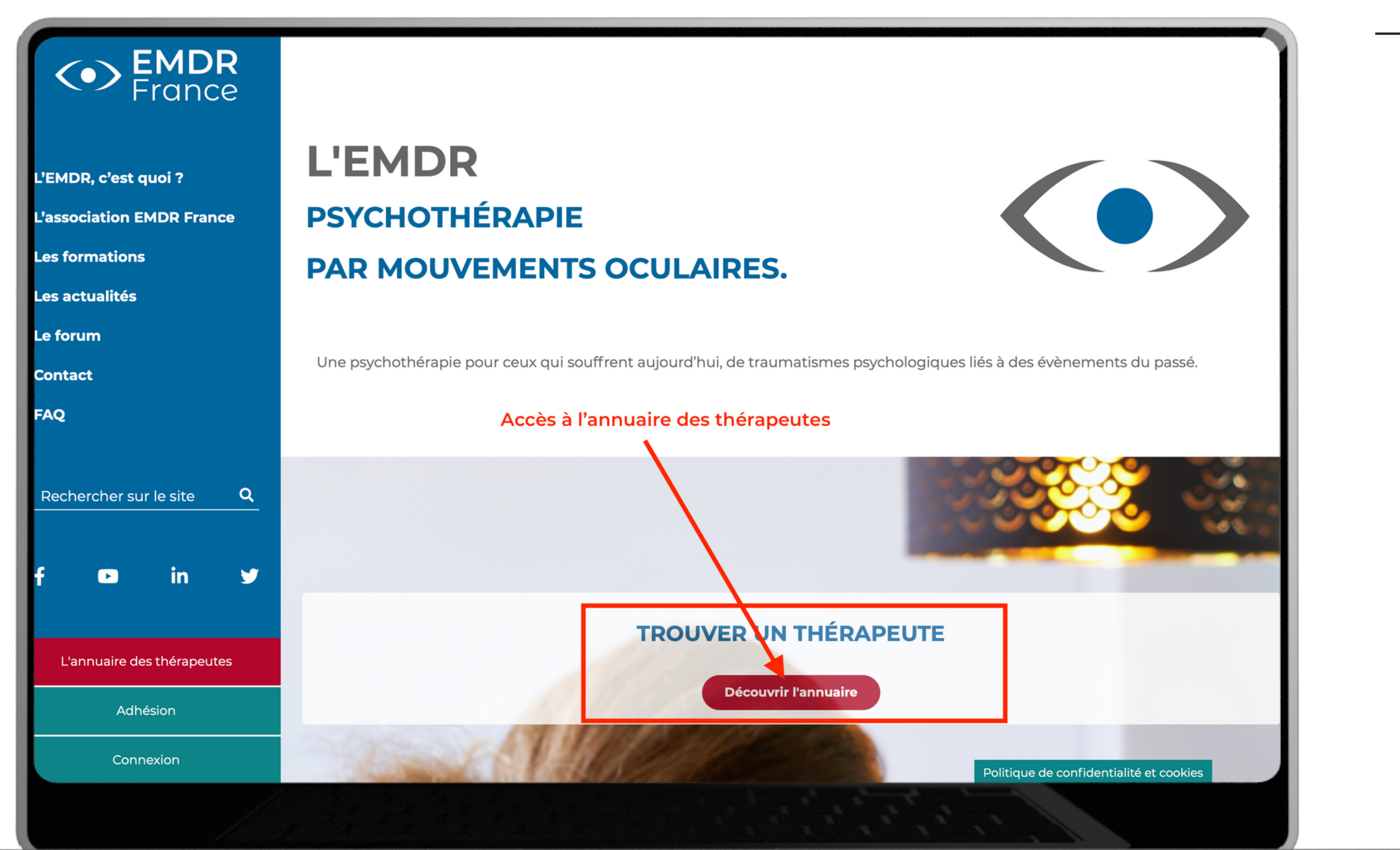

### Version PC

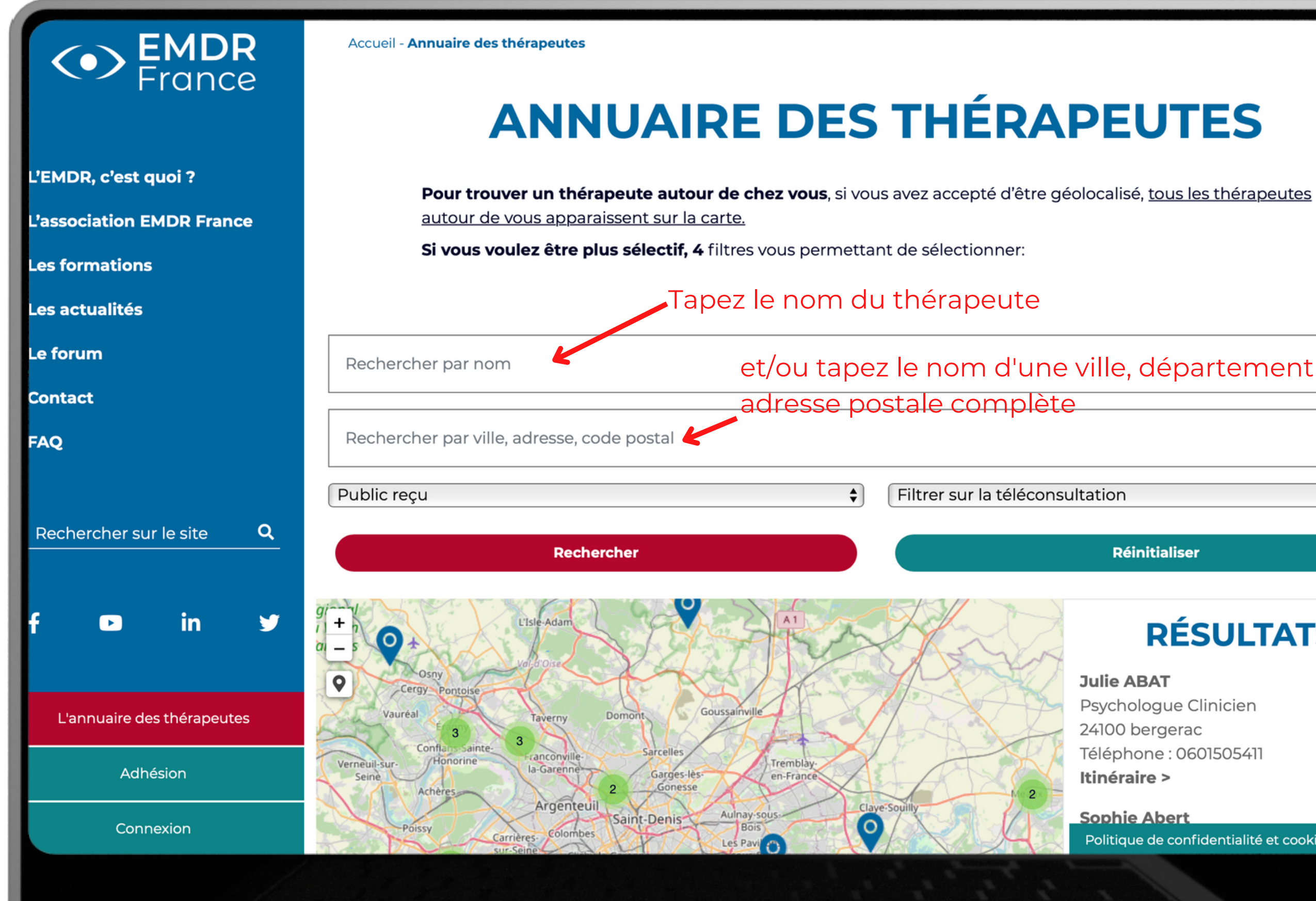

### et/ou tapez le nom d'une ville, département (CP) ou

### Réinitialiser

### **RÉSULTATS:**

 $\langle \bullet \rangle$ 

### **Julie ABAT**

Psychologue Clinicien 24100 bergerac Téléphone : 0601505411 Itinéraire >

Sophie Abert Politique de confidentialité et cookies

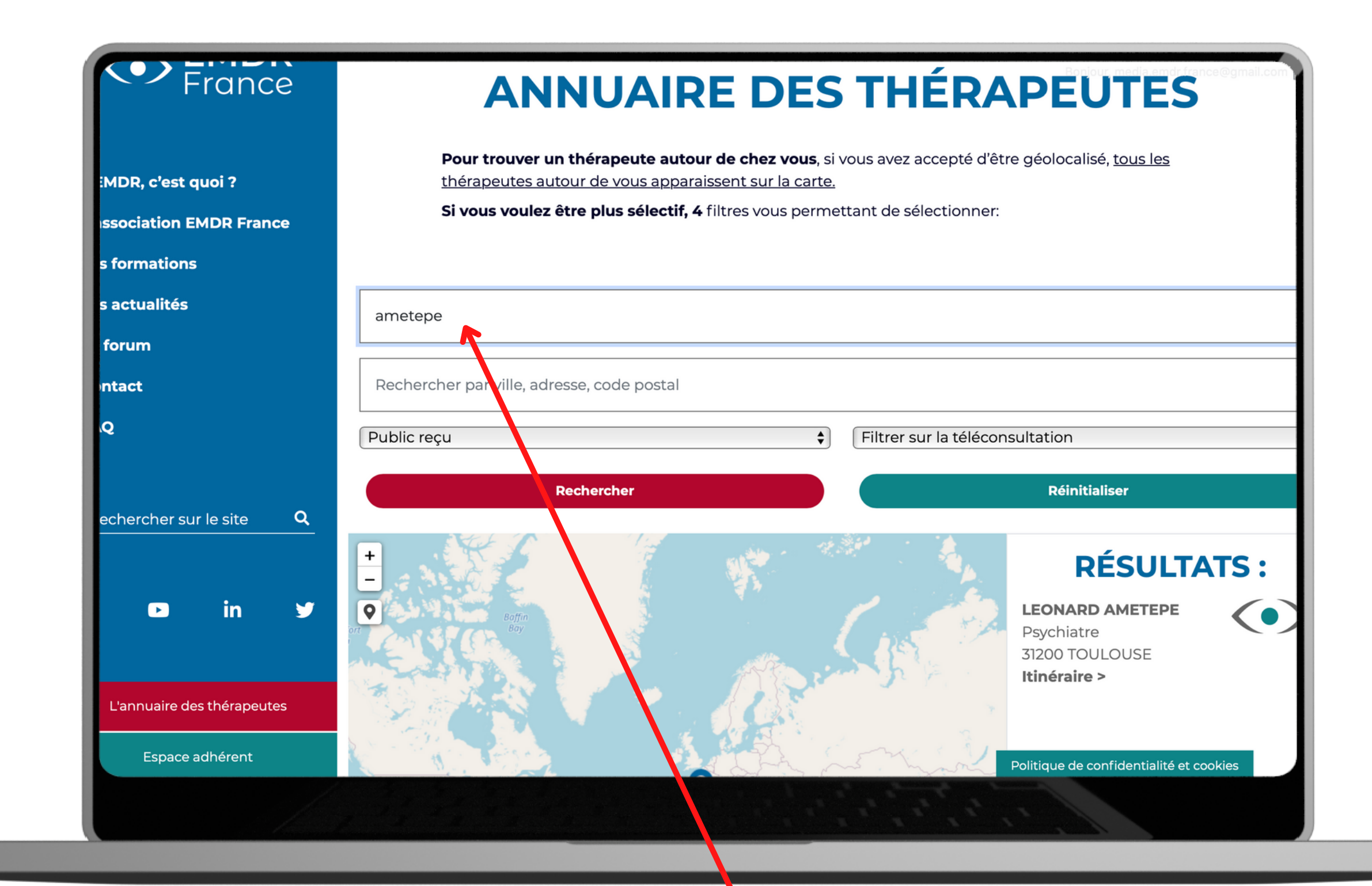

### Sans accent

### Version PC

Conseil :

Pour les noms avec accent, essayez de les écrire avec et sans, si vous ne trouvez pas votre thérapeute.

Par exemple pour Léonard Amétépé tapez "Ametepe" .

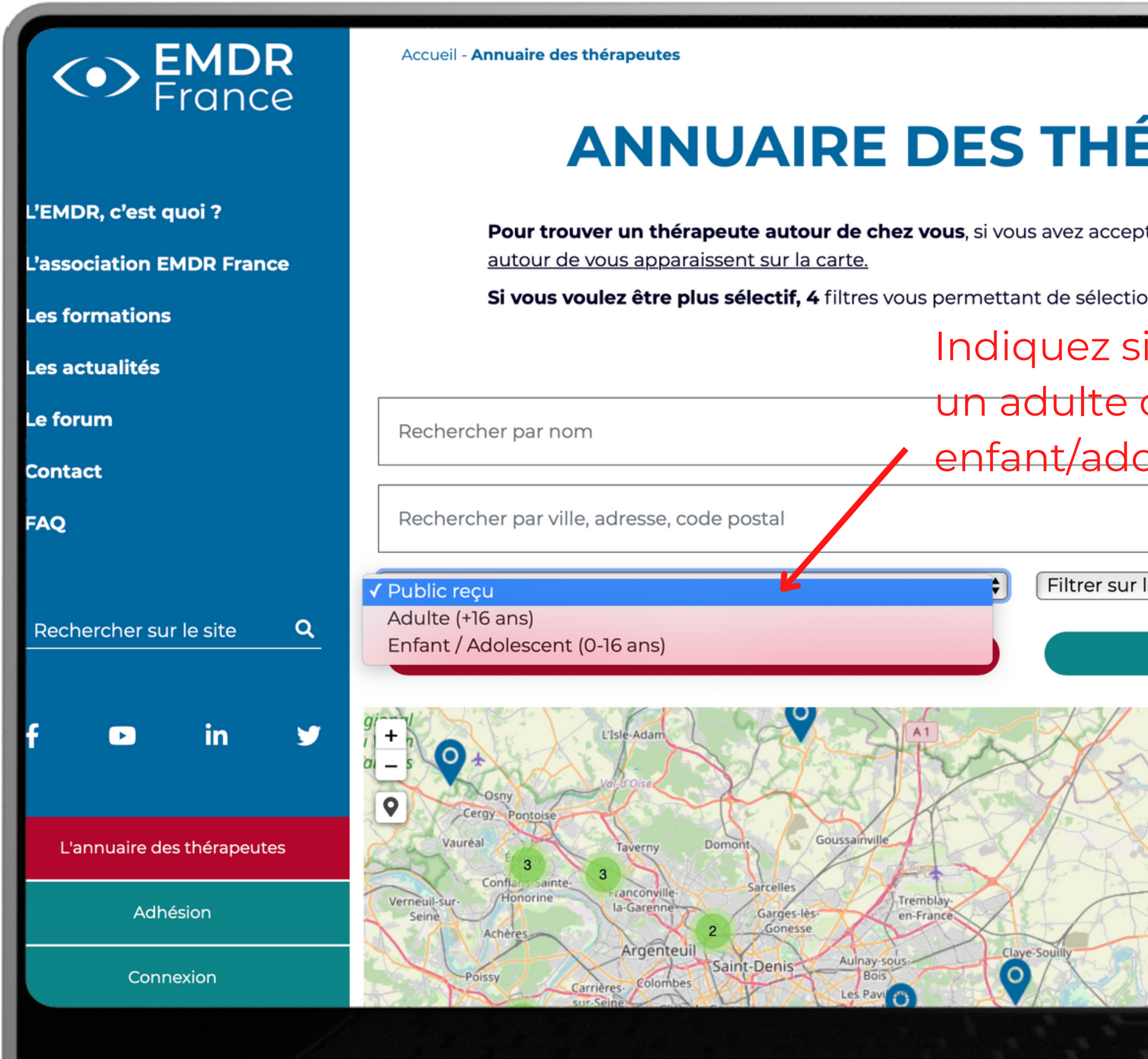

| ÉRA           | PEUTES                                                                                                    |
|---------------|----------------------------------------------------------------------------------------------------|
| oté d'être gé | olocalisé, <u>tous les thérapeutes</u>                                                                                                    |
| onner:        |                                                                                                    |
| i la co       | nsultation est pour                                                                                                    |
| ou po         | urun                                                                                                    |
| olesce        | ent                                                                                                    |
|               |                                                                                                    |
| la téléconsu  | Iltation                                                                                                    |
|               | Réinitialiser                                                                                                    |
| 2             | CÉSULTATS:Julie ABATPsychologue Clinicien24100 bergeracTéléphone : 0601505411Itinéraire >Sophie AbertPolitique de confidentialité et cookies |
|               |                                                                                                    |

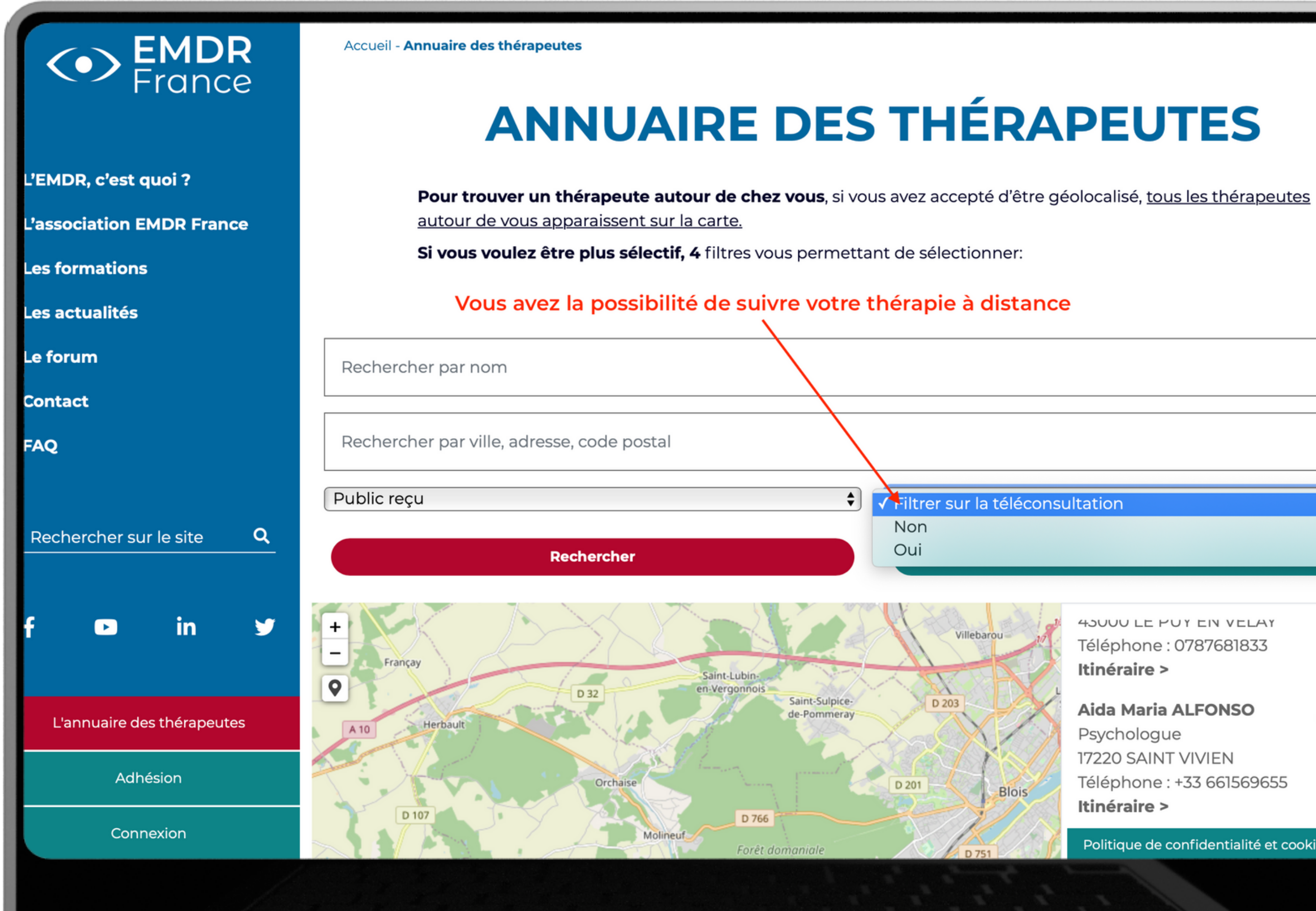

43000 LE PUY EIN VELAY Téléphone : 0787681833 Itinéraire >

Aida Maria ALFONSO Psychologue 17220 SAINT VIVIEN Téléphone : +33 661569655 Itinéraire >

Politique de confidentialité et cookies

 $(\bullet)$ 

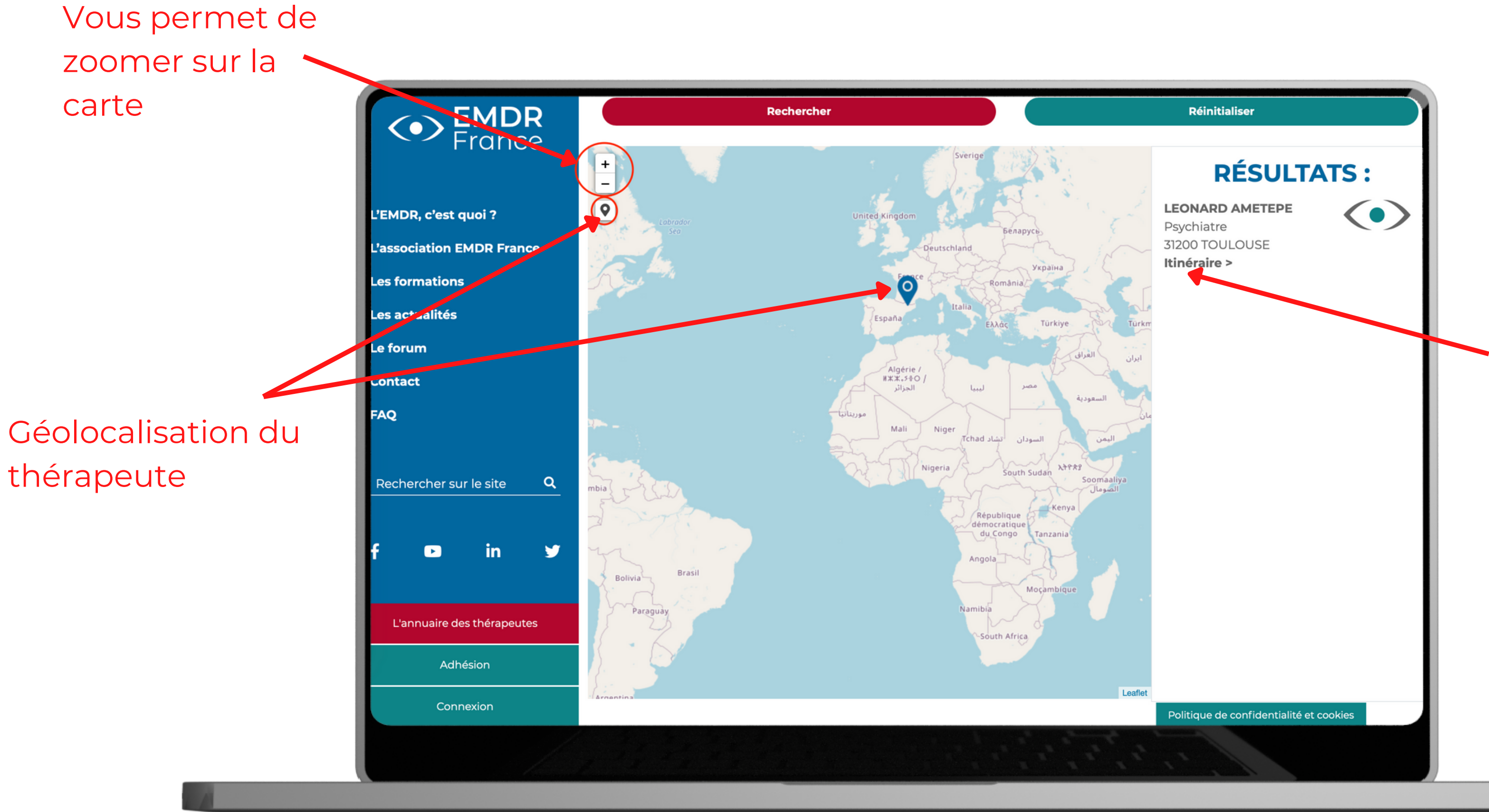

Accès direct à google maps pour calculer l'itinéraire de chez vous à votre thérapeute

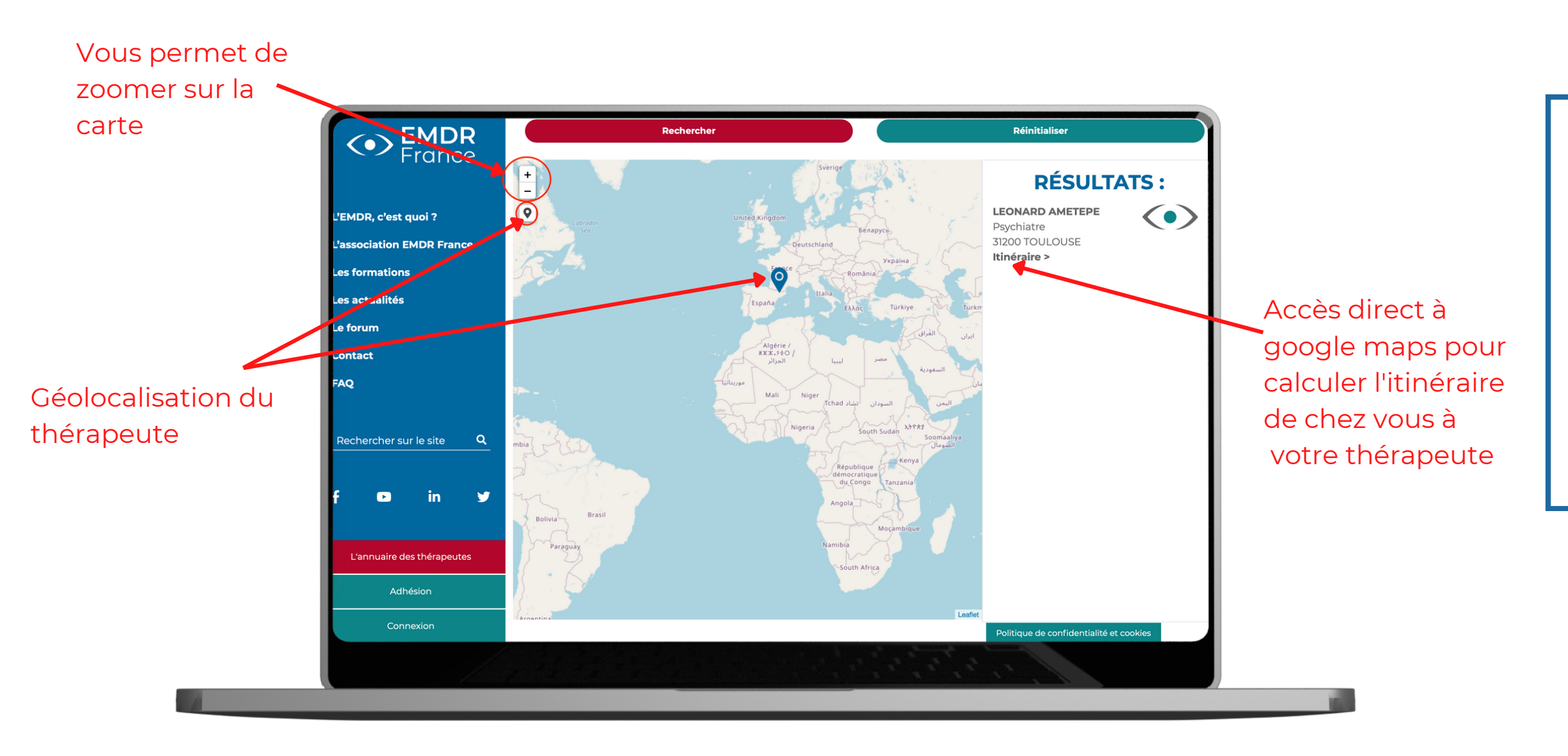

Information :

Certains thérapeutes font apparaître s'ils le souhaitent, leur adresse postale et/ou leur numéro de téléphone.

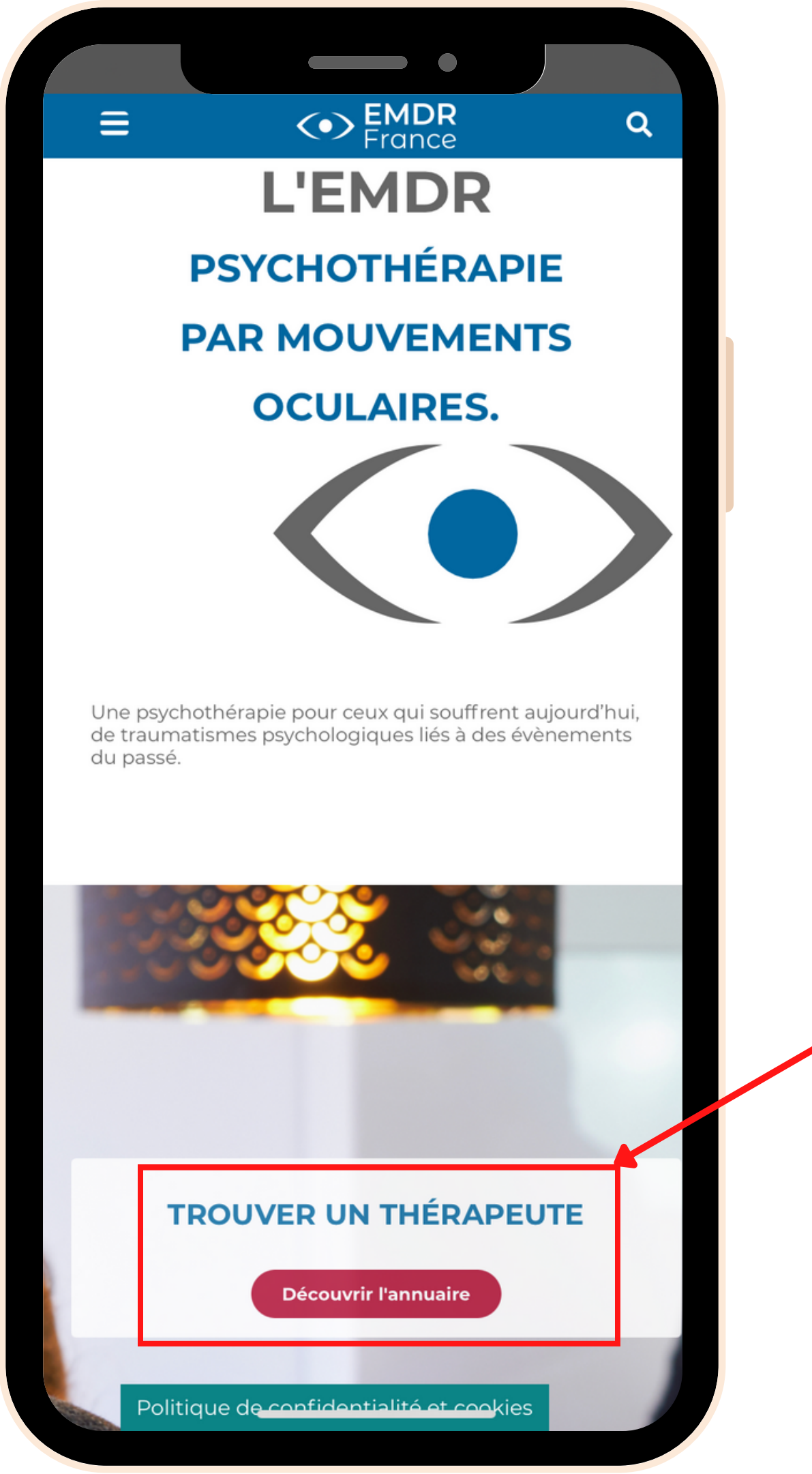

### Accès à l'annuaire des thérapeutes

## Version smartphone

Pour trouver votre thérapeute, rendez-vous sur le site d'EMDR France :

### **EMDR-FRANCE.ORG**

| $\mathbf{a}$ | om  | dr_fi | ran | 00  | ora |
|--------------|-----|-------|-----|-----|-----|
| _            | enn | ui-ii | an  | UE. | uy  |

EMDR France

Q

AА

≘

### ANNUAIRE DES THÉRAPEUTES

**Pour trouver un thérapeute autour de chez vous**, si vous avez accepté d'être géolocalisé, <u>tous les thérapeutes autour de vous apparaissent sur la carte.</u>

Si vous voulez être plus sélectif, 4 filtres vous permettant de sélectionner:

| Recherch                            | ner par nom      |                 |               |     |
|-------------------------------------|------------------|-----------------|---------------|-----|
| Recherch                            | ner par ville, a | adresse, code p | oostal        |     |
| Public reç                          | u                |                 |               |     |
| Filtrer sur                         | la téléconsul    | tation          |               | V   |
| R                                   | echercher        |                 | Réinitialiser |     |
| +<br>-<br>L'Isle-Adam<br>Vol-d'Oise | Persan           |                 | A             |     |
|                                     |                  |                 |               |     |
|                                     |                  |                 | Ш             | - U |

Tapez le nom du thérapeute

et/ou tapez le nom d'une ville, département (CP) ou adresse postale complète

## Version smartphone

Conseil:

Pour les noms/prénoms avec accent, essayez de les écrire avec et sans, si vous ne trouvez pas votre thérapeute du premier coup.

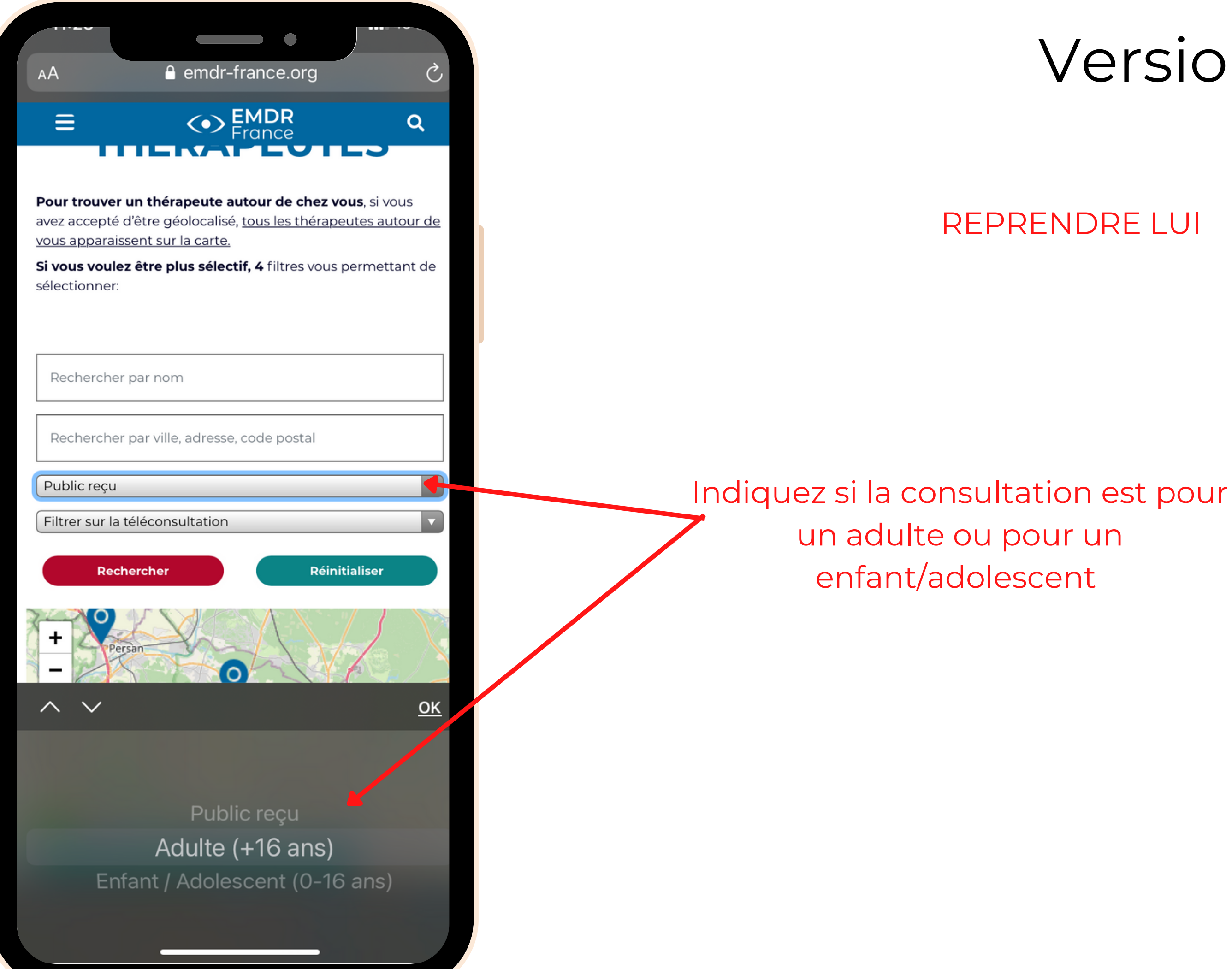

## Version smartphone

**REPRENDRE LUI** 

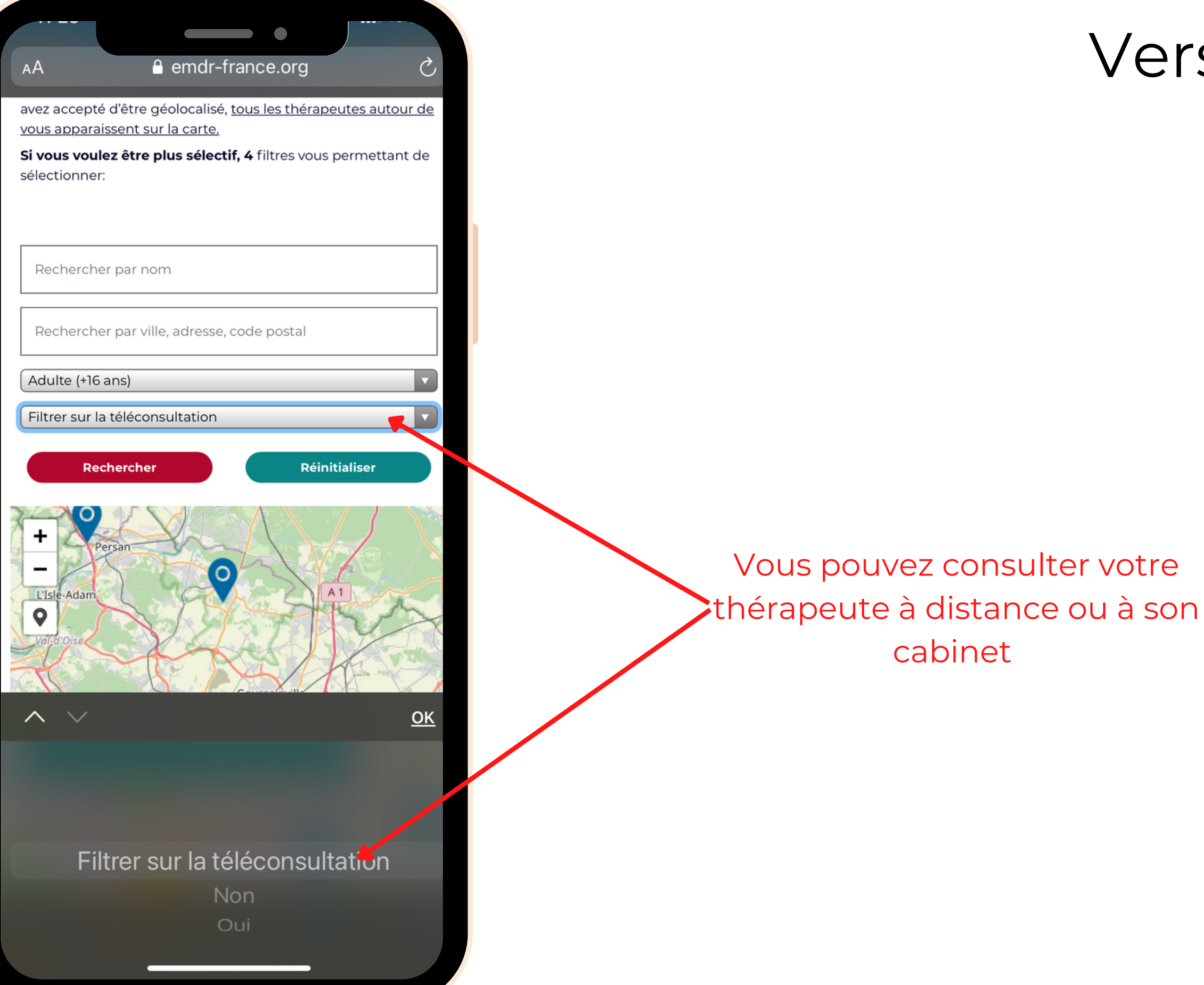

## Version smartphone

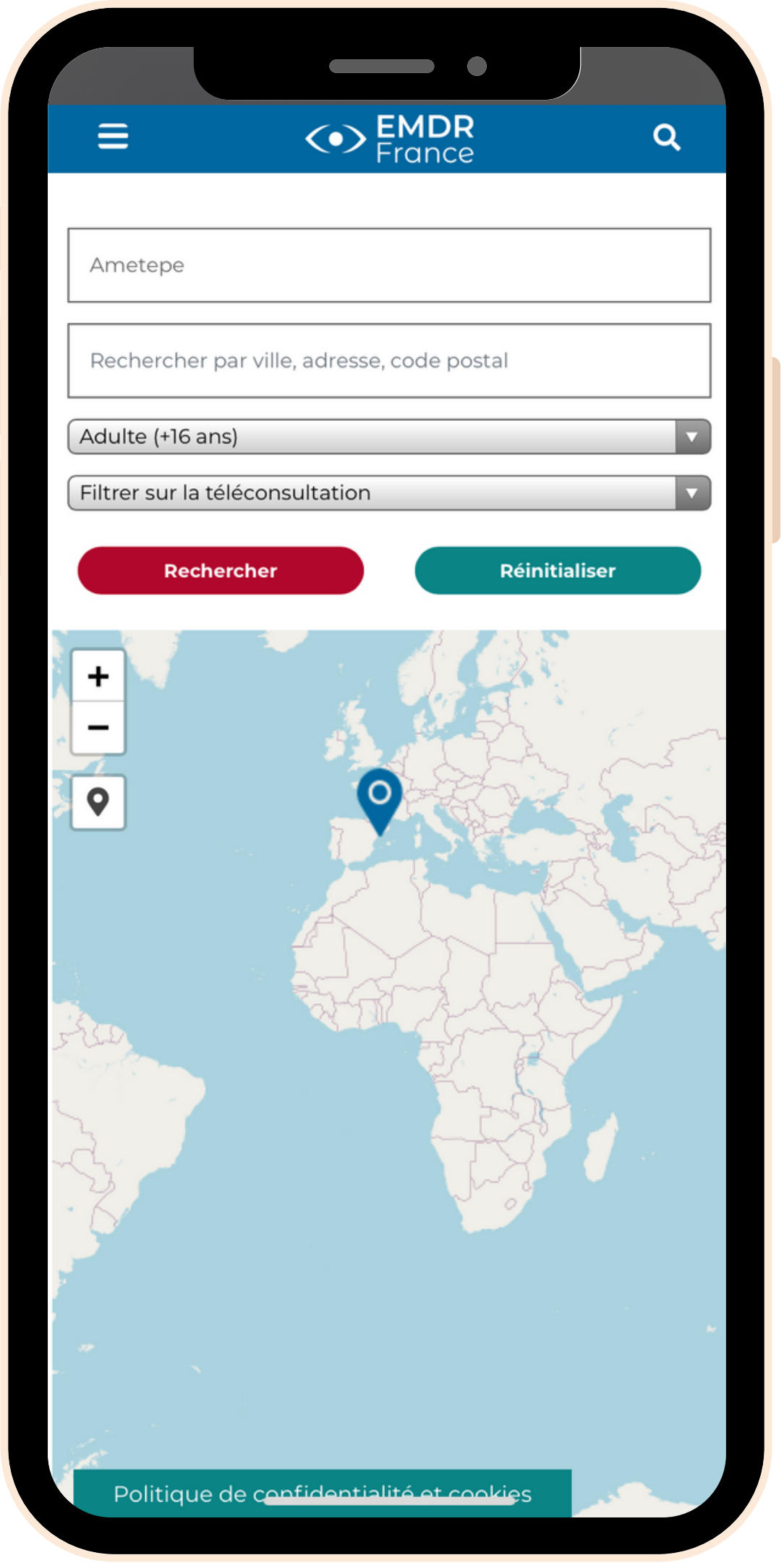

### <->EMDR France Q

Leaflet

### **RÉSULTATS:**

LEONARD AMETEPE Psychiatre 31200 TOULOUSE Itinéraire >

≡

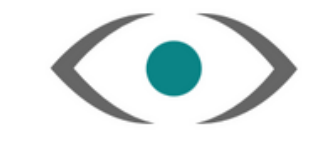

Politique de confidentialité et cookies

## Version smartphone